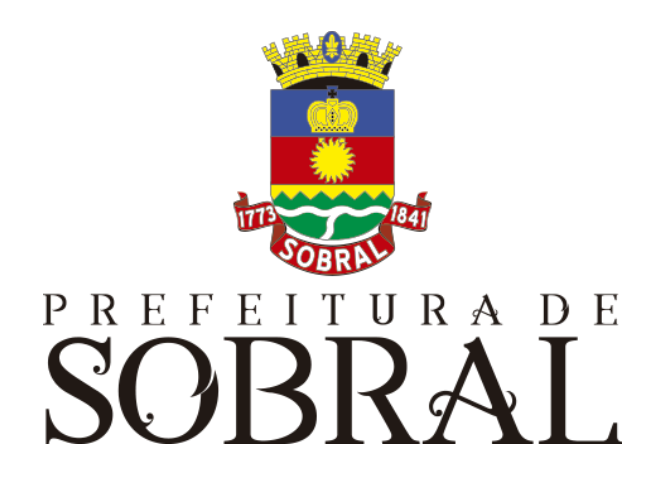

# Manual Atendimento

## SOBRAL Sumário

| Sobre a COTEC               | 3  |
|-----------------------------|----|
| Suporte ao Sistema          | 3  |
| 2.1. Usuário                | 4  |
| 2.2. Gerente                | 4  |
| 2.3 Desenvolvedores         | 4  |
| Chamados                    | 4  |
| Novos usuários e Permissões | 5  |
| reCAPTCHA                   | 5  |
| 5.1. Situação 1             | 6  |
| 5.2. Situação 2             | 6  |
| Esqueceu senha              | 7  |
| Sobre o sistema             | 8  |
| 1.1. Grupos                 | 8  |
| 1.1.1. Gerente Central      | 8  |
| 1.1.2. Operador Senha       | 8  |
| 1.1.3. Operador Guichê      | 8  |
| 1.1.4. Gerente Subgrupo     | 8  |
| 1.1.5. Gerente              | 8  |
| Acesso ao Sistema           | 8  |
| Como usar                   | 9  |
| 3.1. Gerente de Central     | 9  |
| 3.2. Operador de Senha      | 9  |
| 3.3. Operador Guichê        | 12 |
| 3.4. Gerente de Subgrupo    | 13 |
| 3.5. Gerente                | 13 |
| Glossário                   | 13 |
| Links Úteis                 | 13 |

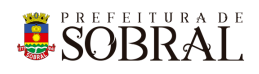

### Apresentação

### 1. Sobre a COTEC

À Coordenadoria da Tecnologia da Informação Corporativa compete:

- Prover e coordenar as atividades de projeto, desenvolvimento de sistemas de informação e de infraestrutura de Tecnologia da Informação;
- Coordenar o orçamento e a execução física e financeira do programa de Tecnologia da Informação da Secretaria;
- Definir e implantar as políticas de Tecnologia da Informação;
- Gerenciar e exercer outras atribuições correlatas.

Célula de Desenvolvimento compete:

- Planejar, coordenar e controlar o desenvolvimento de sistemas de informação.
- Definir, manter e controlar a execução da metodologia de desenvolvimento de sistemas.
- Implantar e seguir os processos de melhoria contínua da qualidade do processo de desenvolvimento de software.
- Orientar e coordenar a definição de padrões e arquitetura tecnológica a ser utilizada no desenvolvimento de sistemas de informação.
- Elaborar e manter atualizada a documentação dos sistemas de informação.
- Levantamento de requisitos dos sistemas de informação da PMS.
- Garantir o bom funcionamento de todos os sistemas desenvolvidos e implantados pela equipe da COTEC na PMS.

### 2. Suporte ao Sistema

Adotando as boas práticas de atendimento ao suporte dos sistemas desenvolvidos pela COTEC. Para todos os sistemas adotamos um fluxo que identificamos o gerente do sistema, geralmente um usuário da área de negócio demandante da solução desenvolvida, responsável por receber as demandas dos usuários, priorizar e passar para a equipe de desenvolvimento através da nossa ferramenta de HelpDesk. Responsável também por cadastrar, alterar, conceder ou retirar permissões de usuários e por novos treinamentos.

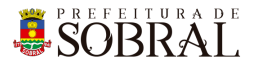

### Fluxo de suporte ao Sistema

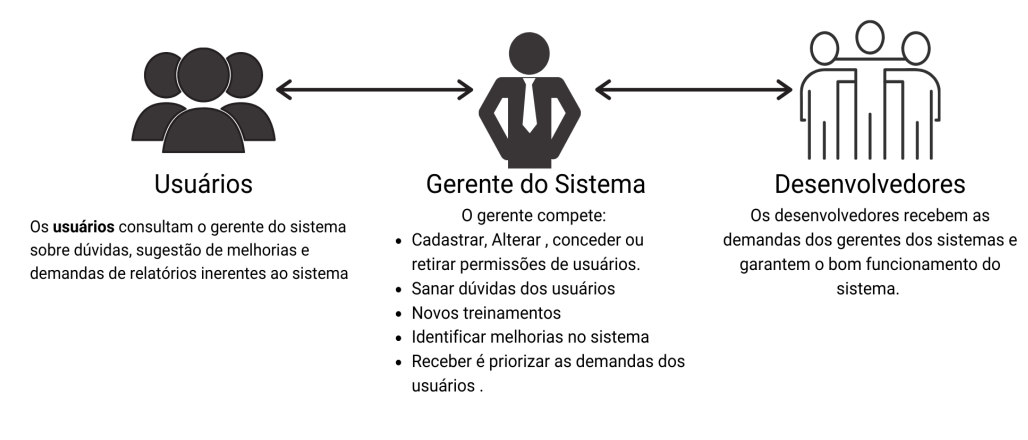

Figura 1 - Fluxo do nosso suporte

#### 2.1. Usuário

Todos os usuários dos sistemas deverão solicitar suporte ao Gerente do Sistema.

#### 2.2. Gerente

O Gerente é a pessoa mais capaz nesta primeira linha pois ele teve o treinamento necessário para usar todo o sistema e dar treinamento. Além disso, somente ele deverá ter a permissão para adicionar novos usuários e dar as devidas permissões.

#### 2.3 Desenvolvedores

Quando o Gerente não tem os recursos necessários para resolver uma certa questão do sistema, o Gerente deverá pedir suporte aos Desenvolvedores responsáveis pelo sistema enviando um <u>chamado</u> para o <u>chamados.desenvolvimento@sobral.ce.gov.br</u>, explicando detalhadamente o que está acontecendo.

### 3. Chamados

Os chamados são uma forma dos usuários pedirem suporte, a qualquer setor da COTEC, de forma segura e organizada. Os chamados deverão ser enviados para o e-mail <u>chamados.desenvolvimento@sobral.ce.gov.br</u>.

Todos os chamados são registrados com a data e hora do envio, quem enviou, além do texto solicitando suporte. Dessa forma, quem solicita o chamado poderá acompanhar a sua solicitação e fazer questionamentos, e quem recebe saber do que se trata e fazer questionamentos sobre o suporte.

Por fim, todos os envolvidos terão controle na sua solicitação e nenhuma solicitação ficará perdida.

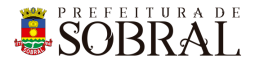

### 4. Novos usuários e Permissões

De início, será eleito um Gerente para o sistema. <u>Conforme explicado o papel do Gerente</u>, esse usuário deverá adicionar todos os outros usuários que irão usar o sistema, inclusive dando as devidas permissões.

Quando um Gerente der qualquer permissão a um dos nossos sistemas, você receberá um e-mail informando quando receber permissão para usar o sistema.

### 5.reCAPTCHA

Todos os sistemas da COTEC têm uma proteção para prevenir o login automático por robôs ou bots. Uma delas seria o reCAPTCHA.

|                  | SIGAJU                 |
|------------------|------------------------|
| Ø                | Os dados não conferem! |
| E-mail<br>iagofr | ota@sobral.ce.gov.br   |
| Senha            |                        |
| Esque            | ceu a senha?           |
|                  | Não sou um robô        |

Figura 2 - Exemplo de situação do uso do reCAPTCHA

O reCAPTCHA irá aparecer quando acontecerem três tentativas fracassadas de login. Existem duas situações que podem ser propostas a você pelo reCAPTCHA.

PREFEITURA DE SOBRAL

#### 5.1. Situação 1

Nessa primeira situação, você precisa informar um e-mail e a senha correta. Depois, deverá marcar a caixa **Não sou robô** 

| SOBRAL<br>SIGAJU                                                          | SOBRAL<br>SIGAJU           |
|---------------------------------------------------------------------------|----------------------------|
| Validação da captcha negada!                                              | S dados não conferem!      |
| iagofrota@sobral.ce.gov.br                                                | iagofrota@sobral.ce.gov.br |
| Senha                                                                     | Senha                      |
| Esqueceu a senha?<br>Não sou um robô<br>ReCAPTCHA<br>Privacidade - Termos | Esqueceu a senha?          |
| ENTRAR <b>&gt;</b>                                                        | ENTRAR <b>&gt;</b>         |

#### 5.2. Situação 2

Para isso, você deverá resolver uma espécie de desafio que será proposto a você. A motivação para esse desafio, será saber se você é uma pessoa ou não.

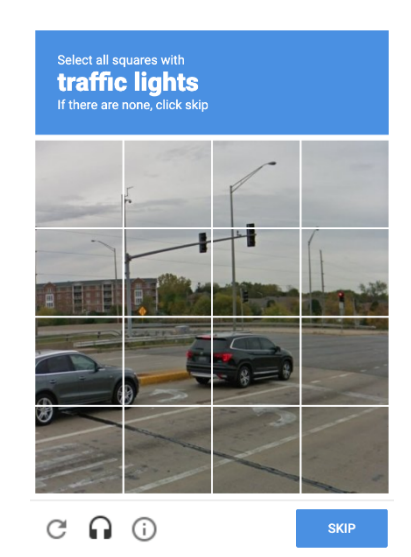

Figura 5 - Exemplo de situação do desafio do reCAPTCHA

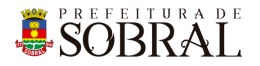

No exemplo da Figura 5, você deverá marcar todos quadrados que formam um carro. Depois disso, você deverá clicar no botão **Próximo** ou no botão **Skip** dependendo do idioma do seu navegador.

### 6. Esqueceu senha

Todos os nossos sistemas, tem o Esqueceu Senha como uma forma de recuperar a sua senha, seja por qualquer motivo.

Como medida de segurança e seguindo boas práticas, quando é informado por três vezes consecutivas um e-mail inválido ou que não exista no nosso banco de dados, o reCAPTCHA será mostrado.

| SOBRAL<br>SIGAJU                                               | Esqueceu a senha?<br>Enviaremos um link de mudança de senha para o e-mail in<br>abaixo. | formado |
|----------------------------------------------------------------|-----------------------------------------------------------------------------------------|---------|
| Os dados não conferem!<br>E-mail<br>iagofrota@sobral.ce.gov.br | E-mail<br>E-mail<br>E-mail<br>E-mail<br>iagofrota@sobral.ce.gov.br                      | NCELAR  |
| Senha<br>Esqueceu a senha?                                     | Senha<br>                                                                               |         |
| ENTRAR <b>&gt;</b>                                             |                                                                                         |         |

Conforme na Figura 7, você deverá clicar no botão **Esqueceu a senha?**. Depois disso, irá aparecer um modal com o título **Esqueceu a senha?**, digite o seu e-mail no campo E-mail e depois clique no botão **Salvar**.

Por fim, você receberá a confirmação de sucesso e receberá uma mensagem com instruções para alterar a senha do seu usuário no e-mail informado.

SOBRAL

### 1. Sobre o sistema

O sistema tem por finalidade gerenciar a fila de atendimento dos serviços oferecidos pela Prefeitura de Sobral gerando um número de sequência para cada atendimento, sempre respeitando a prioridade para as pessoas consideradas de Atendimento Prioritário.

#### 1.1. Grupos

O sistema conta com 5 (cinco) grupos de acesso ao sistema, são eles: Gerente Central, Operador Senha, Operador Guichê, Gerente Subgrupo e Gerente. Cada grupo, terá acesso a uma parte do sistema

#### 1.1.1. Gerente Central

Usuários inseridos neste grupo poderão gerenciar os usuários, inclusive suas permissões. Além disso, poderão

- 1. visualizar e excluir as Centrais de Atendimento;
- 2. criar, alterar, visualizar Guichês, Subgrupo de Atendimento e Grupo de Atendimento

#### 1.1.2. Operador Senha

Usuários inseridos neste irão gerenciar a criação das senhas para os atendimentos nos guichês.

#### 1.1.3. Operador Guichê

Usuários neste grupo serão responsáveis pelo atendimento de serviços nos guichês.

#### 1.1.4. Gerente Subgrupo

Usuários inseridos neste grupo serão responsáveis por atenderem subgrupos após direcionados pelos usuários do grupo guichê.

#### 1.1.5. Gerente

Usuários neste grupo terão acesso a todos funcionalidades do sistema.

### 2. Acesso ao Sistema

Para se autenticar, deverá acessar o link <u>http://atendimento.sobral.ce.gov.br/</u> e informar o seu e-mail e senha, depois clicar no botão **Entrar**.

Dependendo do seu perfil, será apresentado os menus que você terá acesso.

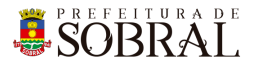

### 3.Como usar

Para usar o Sistema de Atendimento, você deverá estar logado no sistema e com as devidas permissões.

#### 3.1. Gerente de Central

| Sistema de Atendimentos                                                                                                    | Online                                                                                                    | e lago Frota -<br>Secretaria do Urbanismo e Meio Ambiente       |
|----------------------------------------------------------------------------------------------------|----------------------------------------------------------------------------------------------------|-----------------------------------------------------------------|
| A Centrais de Atendimento Subgrupos de Atendimento Grupos de A                                                                                                | Atendimento Gerenciar Guichês Relatórios                                                                                                   |                                                                 |
|                                                                                                    |                                                                                                    |                                                                 |
| Informações     Sistema de Atendimentos da Prefeitura Municipal de Sobral.     Mais informações: Sobre o Sistema     Site da Prefeitura: www.sobral.ce.gov.br | Acesso Bem-vindo lago Olímpio Frota Maior Nivel: Usuário Permissões: Grupo de Usuário, Usuário Grupo, consi Atendimento. Guichê. Relató    | ultaUnidadeTrabalho, Usuário, Grupo<br>rio. Central Atendimento |
|                                                                                                    | Email: iagofrota@sobral.ce.gov.br<br>Órgão: Secretaria do Urbanismo e Meio Ambiente<br>Todas Secretarias: Secretaria do Urbanismo e Meio , | Ambiente                                                        |
|                                                                                                    |                                                                                                    |                                                                 |
|                                                                                                    |                                                                                                    |                                                                 |
| 2020 ® C                                                                                                    | Copyright - COTEC - Prefeitura Municipal de Sobral                                                                                         |                                                                 |

Ao logar no sistema como usuário no grupo Gerente Central, você verá essa tela. No card Lista de Centrais de Atendimento, será apresentado às Centrais de Atendimento que você tem acesso. Escolha uma delas para poder gerenciar Subgrupos, Grupos, Guichês e Relatórios.

Além disso, o Gerente de Central será o responsável por informar quem serão os Atendentes do Guichê, operadores de senha e atendentes de subgrupos.

#### 3.2. Operador de Senha

Usuários inseridos neste irão gerenciar a criação das senhas para os atendimentos nos guichês. Para isso, o usuário com o Perfil Gerente deverá dar permissão para você gerar senha para aquele grupo de serviço.

Para criar as senhas, você precisa selecionar uma Central de Atendimento. Depois disso, clique no Menu Gerenciar Senhas. Você verá uma tela com esta

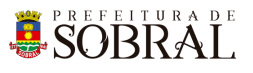

| Sistema de Atendimentos<br>Prefeitura de Sobral | Casa do Contribuinte | Online   | e lago F<br>Secretaria do Urbanismo e Me |
|-------------------------------------------------|----------------------|----------|------------------------------------------|
| Gerenciar Senhas                                |                      |          |                                          |
| * Grupo de Atendimento<br>Escolha uma Opção     |                      |          | Últimas Senhas Geradas                   |
| * Nome do Solicitante                           |                      |          |                                          |
| * Tipo de Atendimento<br>Normal                 |                      | <b>.</b> |                                          |
|                                                 |                      | _        |                                          |
| GERAR SENHA 📕 LIMPAR 🗙                          |                      |          |                                          |
|                                                 |                      |          |                                          |
|                                                 |                      |          |                                          |
|                                                 |                      |          |                                          |
|                                                 |                      |          |                                          |

Selecione o Grupo de Atendimento, informe o Nome do Solicitante e Tipo de Atendimento, por fim, clique no botão Gerar Senha

| * Nome do Solicitante |   |   |
|-----------------------|---|---|
| * Tipo de Atendimento |   |   |
| Normal                |   | , |
|                       |   |   |
|                       |   |   |
|                       | 1 |   |

Depois de gerado a senha, você receberá uma mensagem de sucesso na senha gerada além de acompanhar as Últimas Senhas Geradas.

### **SOBRAL**

| Sistema de Atendimentos<br><sup>3</sup> Prefeitura de Sobral | Casa do Contribuinte                       | Online          | Secretaria do Urbanismo e Meio Ambiente |
|--------------------------------------------------------------|--------------------------------------------|-----------------|-----------------------------------------|
| Gerenciar Senhas                                             |                                            |                 |                                         |
| Senha Gerada: N1-Protocolo - Iago e tal. Imprimir Se         | <sub>mha</sub> Ō                           |                 |                                         |
| * Grupo de Atendimento<br>Escolha uma Opção                  |                                            | •               | Últimas Senhas Geradas                  |
| * Nome do Solicitante                                        |                                            |                 | N1-Protocolo - lago e tal               |
| * Tipo de Atendimento<br>Normal                              |                                            | •               |                                         |
| GERAR SENHA 📕 LIMPAR 🗙                                       |                                            |                 |                                         |
|                                                              |                                            |                 |                                         |
|                                                              |                                            |                 |                                         |
|                                                              |                                            |                 |                                         |
|                                                              | 2020 © Copyright - COTEC - Prefeitura Muni | cipal de Sobral | р                                       |

Para abrir o painel com as senhas e últimas notícias do Portal da Prefeitura, escolha a Central de Atendimento. Depois disso, irá aparecer um botão no topo do sistema

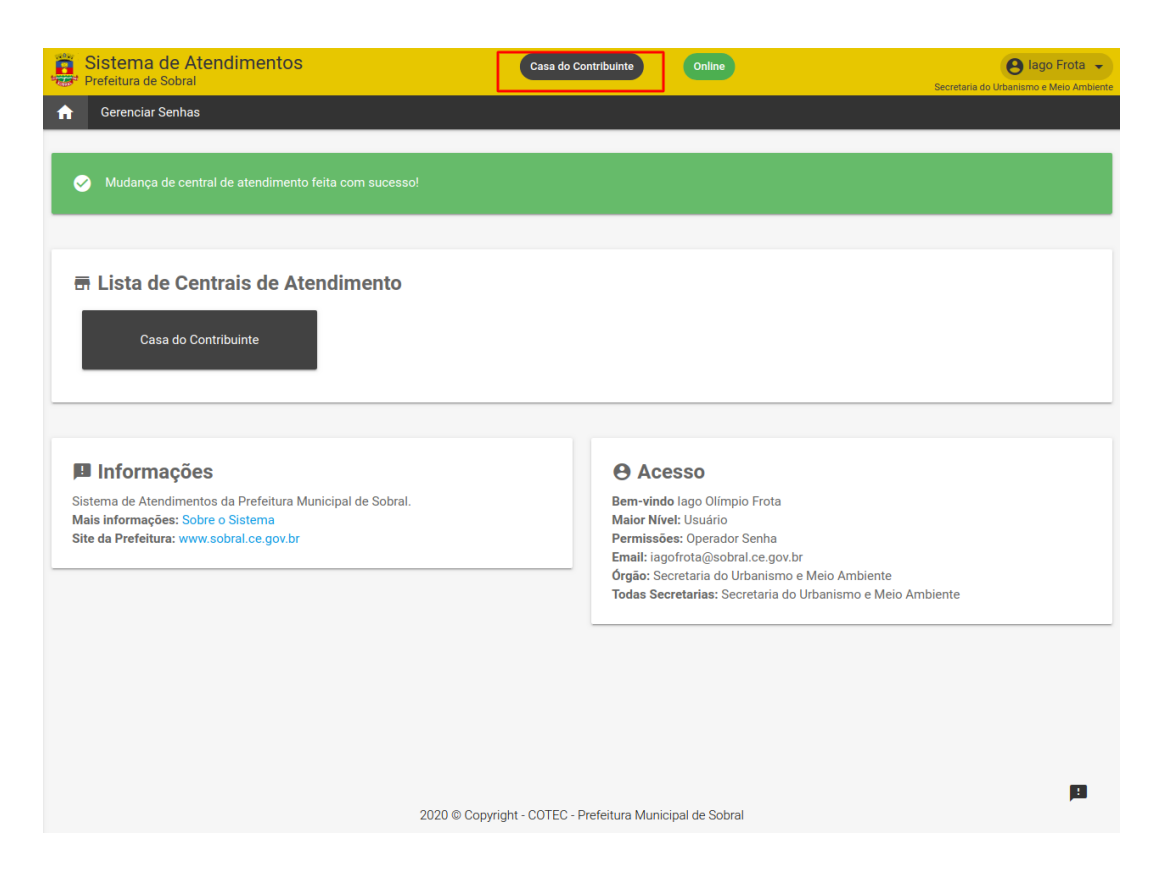

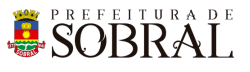

| SOBRAL                                                                                                    | Online                                                                                                    | Casa do Contribuinte 10:52:40 |
|----------------------------------------------------------------------------------------------------|----------------------------------------------------------------------------------------------------|-------------------------------|
| COMUNICAE                                                                                                    | 00 AOS SERVIDORES                                                                                                    | Últimas Senhas                |
| A Prefeitura de Sobral informa que o uso<br>divulgação de atos de campanha de qual<br>Executivo ou Legislativo configura-se cor<br>tanto na cartilha Condutas Vedadas ao<br>eleitoral 2020, amplamente divulgada pe<br>Municipal nº 2484, de 12 de agosto de 2 | das redes sociais durante o expediente de trabalho para<br>quer candidato postulante a cargo eletivo dos Poderes<br>no conduta vedada ao servidor, com previsão expressa<br>s Servidores Públicos Municipais durante o período<br>la Prefeitura entre os servidores, bem como no Decreto<br>020. |                               |
| Nesse sentido, a Prefeitura já instituiu o t<br>do município e informa aos servidores<br>daqueles que inadvertidamente insistire<br>sanções administrativas cabíveis.                                                                                          | oloqueio das redes sociais em todos os prédios públicos<br>que o uso de tecnologia 3G não desabona a conduta<br>em em violar a norma, estando o servidor sujeito às                                                                                                    |                               |
|                                                                                                    |                                                                                                    |                               |
| 2/10/2020 - Bolet                                                                                                    | tim COVID-19 em Sobra                                                                                                    | al                            |

Exemplo do painel

#### 3.3. Operador Guichê

Os usuários do grupo Operador de Guichê serão aqueles responsáveis pelo atendimento das pessoas nos grupos de atendimentos vinculados ao seu guichê.

| Sistema de Atendimentos                                                                     | Casa do Contribuinte Online            | Secretaria do Urbanismo e Meio Ambiente |
|---------------------------------------------------------------------------------------------|----------------------------------------|-----------------------------------------|
| Atendimento Grupo Relatórios                                                                |                                        |                                         |
| Guichê Guichê 01 14:45:01<br>Localização: Térreo<br>Grupos de Atendimento: Protocolo SEUMA; | <b>Ações</b><br>CHAMAR PRÔXIMO DA FILA | Fila de Atendimento - Total             |
| Status<br>GUICHÉ LIVRE                                                                      |                                        |                                         |

Nesta tela, você encontrará as informações do Guichê como o Status, Localização Grupo de atendimento e o total da Fila de Atendimento.

Para fazer um bom atendimento, no card Ações, clique no botão Chamar Próximo da Fila. O nome do Solicitante será pronunciado pelo Sistema de Atendimentos. Para iniciar o atendimento, clique no botão Chamar Próximo da Fila e clique no botão Iniciar Atendimento.Caso ele não apareça, você poderá chamar novamente 2 vezes clicando no botão Chamar Novamente que vai estar na cor laranja. Caso não compareça, você poderá clicar no botão Não Comparecimento ou clicar no botão Iniciar Atendimento caso ele apareça.

#### 3.4. Gerente de Subgrupo

O Subgrupo irá atender usuários direcionados para o subgrupo de atendimento no qual é responsável

#### 3.5. Gerente

O gerente poderá fazer todas as ações dos grupos anteriores, com exceção do grupo Operador de Senha.

Além disso, o usuário do Grupo Gerente poderá conceder e remover a permissão do Operador de Senha para um guichê.

| Centrals de Atendimento       Subgrupos de Atendimento       Grupos de Atendimento       Gerencial Guichés       Relatórios <ul> <li>Pesquisa</li> <li>Atendentes</li> <li>Escolha uma Opção</li> <li>Escolha uma Opção</li> </ul> <li>Buscar Q<ul> <li>LIMPAR ×</li> </ul> </li> <li>Total de Atendimentos</li> <li>Tempo médio</li> <li>Quo:118:366</li> <li>Atendimento Preferencial</li> <li>Quo:77</li> | Sistema de Atendimentos<br>Prefeitura de Sobral                                                  | Casa do Contribuinte Or                                                | Inline                                    | e lago Frota →          |
|----------------------------------------------------------------------------------------------------|--------------------------------------------------------------------------------------------------|------------------------------------------------------------------------|-------------------------------------------|-------------------------|
| Q. Pesquisa         Ateridentes       Subgrupo de Atendimento         Escolha uma Opção       Escolha uma Opção         Data Inicio       Data Fin         DD/MM/AAAA       DD/MM/AAAA         BUSCAR Q       LIMPAR ×         Total de Atendimentos       Tempo médio         Q8.640       Tempo médio         00:118:36       2.6777                                                                                                    | ☆ Centrais de Atendimento Subgrupos de Atendimento                                               | Grupos de Atendimento Gerenciar Guichês Re                             | telatórios                                |                         |
| BUSCAR Q       LIMPAR ×         Total de Atendimentos       Tempo médio         28.640       00:18:36                                                                                                    | Aendentes         Escolha uma Opção         Data Inicio         DD/MM/AAAA                       | Subgrupo de Atendimento<br>Escolha uma Opção<br>Data Fim<br>DD/MM/AAAA | Grupo de Atendimento<br>Escolha uma Opção |                         |
| DOWNLOADS +                                                                                                    | BUSCAR Q     LIMPAR X       Total de Atendimentos     0       28.640     0       DOWNLOADS     - | Tempo médio                                                            | .677 Atend                                | limento Normal<br>5.963 |

Exemplo da tela de Relatório

### 4. Glossário

**COTEC:** Coordenadoria da Tecnologia da Informação Corporativa **SEGET:** Secretaria de Ouvidoria, Controladoria e Gestão

### 5. Links Úteis

Portal da Prefeitura: <u>http://www.sobral.ce.gov.br/</u> Sub Portal da SEGET: <u>http://seget.sobral.ce.gov.br/</u> Sistemas: <u>http://sistemas.sobral.ce.gov.br/</u>